## 1 横断検索

<詳細検索画面>

県内図書館を一括して蔵書検索します。

TOPメニューを開くと横断検索画面を表示します。
検索条件を入力します。
横断検索を開いた直後の画面は簡易検索画面となります。
簡易検索では、キーワード検索が可能です。
<簡易検索画面>

| 橫断検索         |     |
|--------------|-----|
| 簡易検索 詳細検索    |     |
|              | ₽檢索 |
| 検索先: ☑全ての図書館 |     |
| 田□佐賀県立図書館 日□ |     |
|              |     |
|              |     |

なお、タイトルや著者、ISBN 等から検索を行う場合は、[詳細検索]ボタンを押下して詳細検 索画面に切り替えます。

| 横断検索                                                    |                          |          |     |       |       |  |
|---------------------------------------------------------|--------------------------|----------|-----|-------|-------|--|
| 簡易検索 <mark>詳細検索</mark><br>検索先: ♥全ての<br>+ □ 佐賀<br>+ □ 佐賀 | )図書館<br>編集立図書館<br>電市立図書館 |          |     |       |       |  |
| タイトル:                                                   |                          |          |     |       |       |  |
| 著者名:                                                    |                          |          |     |       |       |  |
| 出版者:                                                    |                          |          |     |       |       |  |
| 出版年:                                                    |                          | ~        |     |       |       |  |
| ISBN/ISSN :                                             |                          |          |     |       |       |  |
| 分類:                                                     |                          |          |     |       |       |  |
| 件名:                                                     |                          |          |     |       |       |  |
| 表示順:                                                    | 出版年降順                    | <b>~</b> |     | 表示件数: | 20件 🗸 |  |
|                                                         | •                        | ▶ 検索     | クリア |       |       |  |

簡易検索の場合はキーワード、詳細検索の場合はタイトル、著者名、出版社、出版年、 ISBN/ISSN、表示順、表示件数について入力してください。

その後、検索先として検索対象図書館を選択し、[検索]ボタンを押下します。

③画面下に検索結果一覧画面が表示され、自動的に画面も検索結果一覧に移動します。

なお、初期表示は「表示中の図書館」に記載の図書館の結果が表示されます。

- また検索に時間がかかり終わらない場合など[検索停止]ボタンを押下すると検索を中断します。
- 1) 別の図書館の検索結果を見たい場合は画面左の「図書館別検索結果」に検索対象とした図 書館の一覧が表示されていますので、目的の図書館名を押下してください。
- 2) 全ての検索先の情報をまとめ、資料単位(書誌同定)で表示させる場合、画面左の[全ての図 書館を表示する]ボタンを押下してください。ただし、[全ての図書館を表示する]ボタンに ついては、検索中の館がある場合は表示されません。全ての検索が終了するか[検索停止] ボタンを押下し、検索を中断した後に実施して下さい。

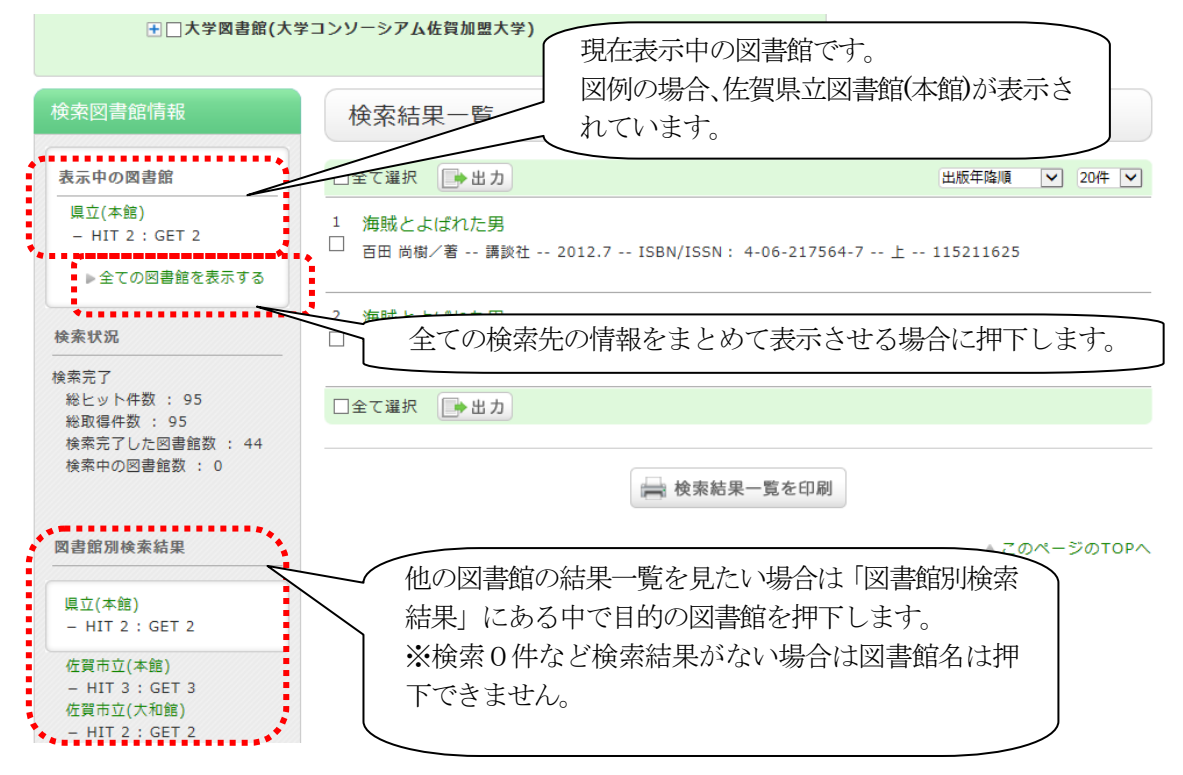

④検索結果一覧の書名を押下すると対象図書館の資料詳細画面が別画面または別タブで開きま

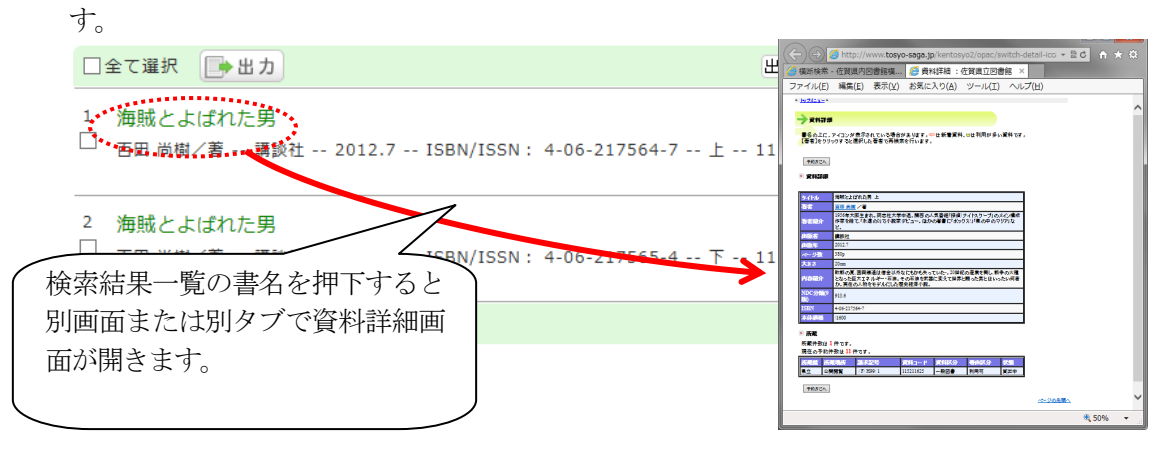

なお、[全ての図書館を表示する]を押下後に書名を押下した場合、[所有機関]にある図書館のう ち最初の図書館の資料詳細画面が開きます。

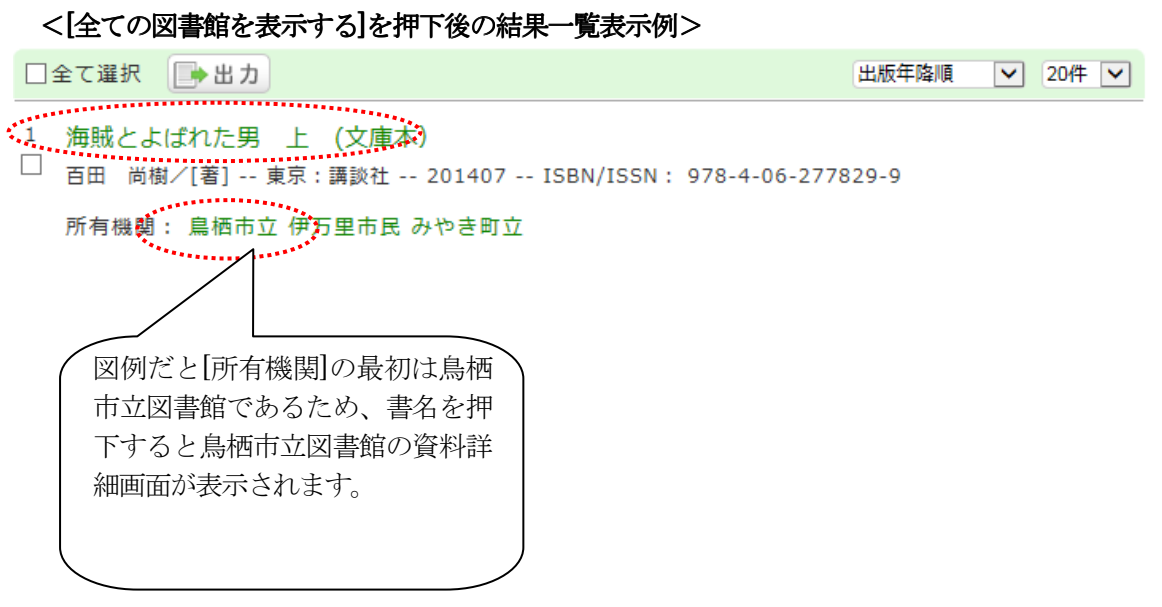

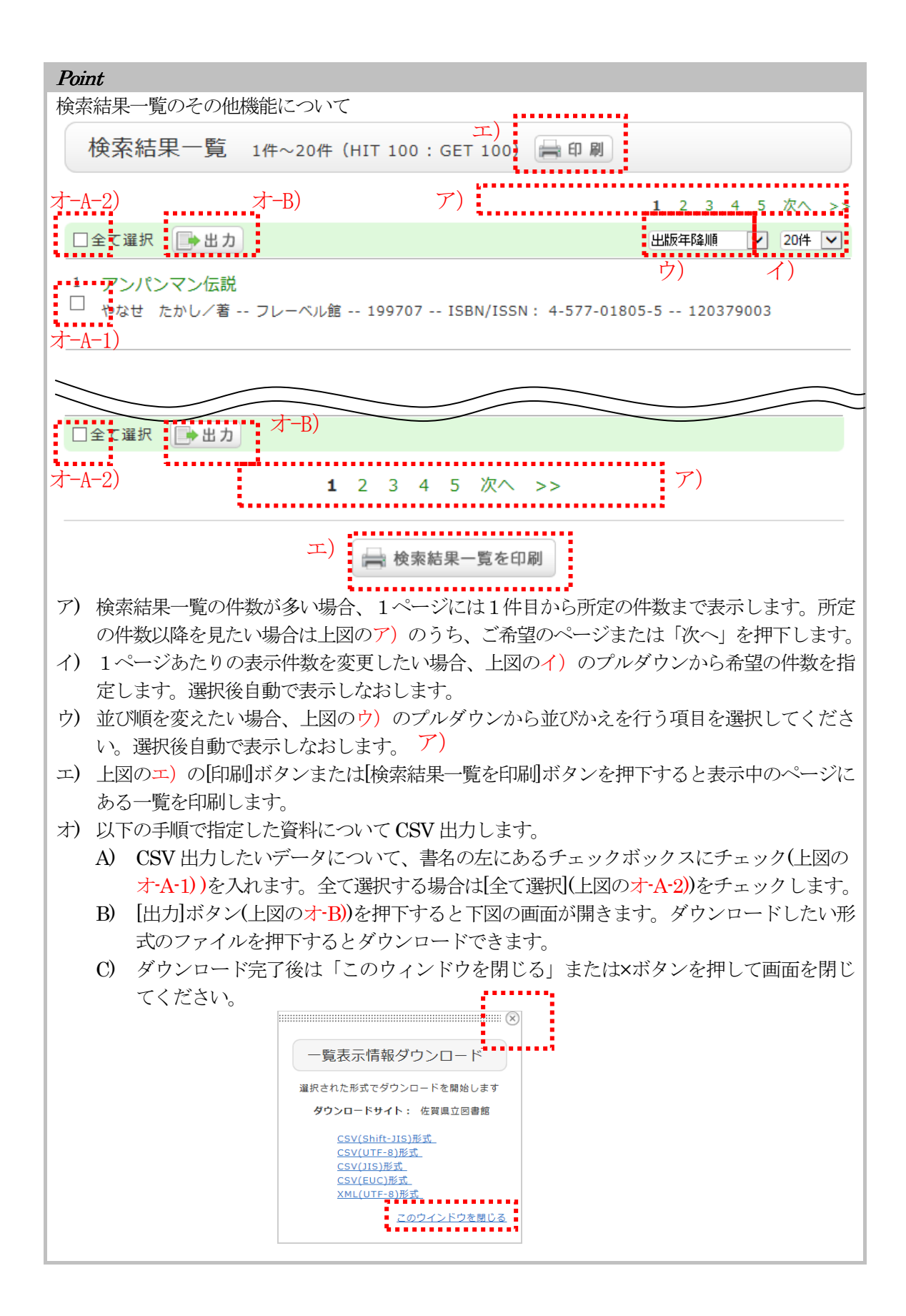